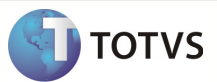

## Integração Totvs Educacional x TOTVS LMS

| Produto            | : | TOTVS Educacional x TOTVS LMS (Learning Management System) |
|--------------------|---|------------------------------------------------------------|
| Processo           | : | Cadastro                                                   |
| Subprocesso        |   | Inclusão de disciplina                                     |
| Data da publicação | : | 28/08/13                                                   |

Este documento tem como objetivo de orientar como cadastrar uma disciplina no TOTVS Educacional. O cadastro deve ser disponibilizado no sistema TOTVS LMS, que ira receber estes dados através da integração TOTVS Educacional x TOTVS LMS.

## DESENVOLVIMENTO/PROCEDIMENTO

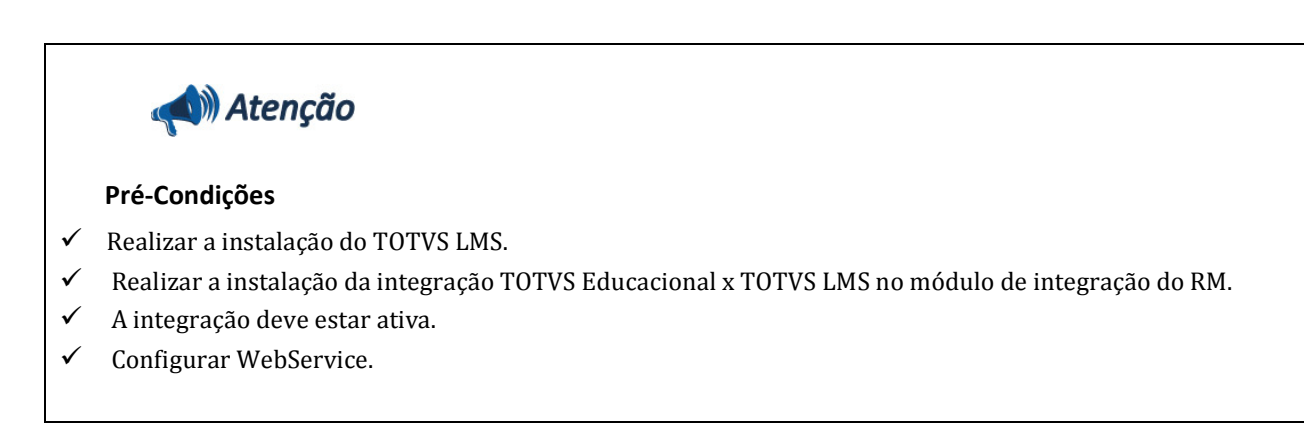

Passo 1 – Acesse : RM | Módulo Educacional | Educacional.

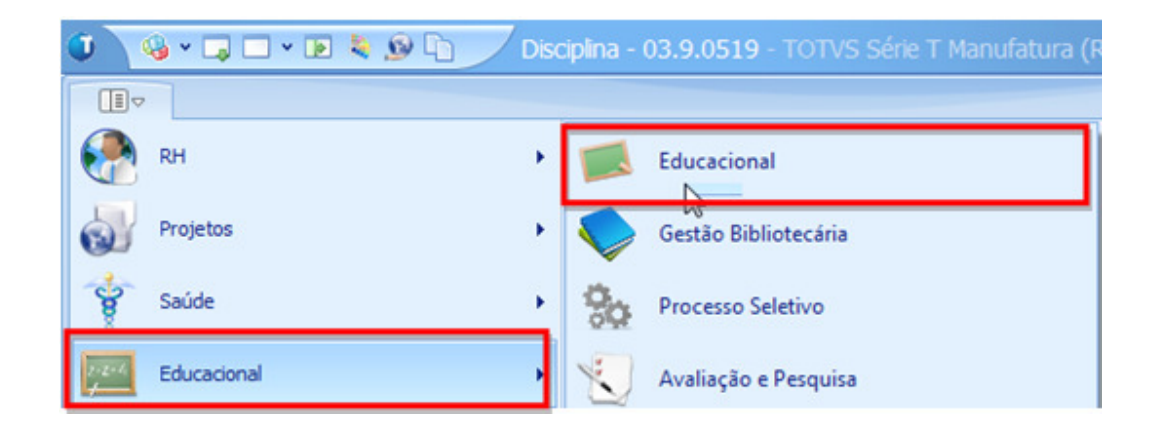

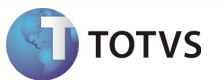

Passo 2 – Acesse : Currículo e Oferta | Disciplinas e clique em Novo.

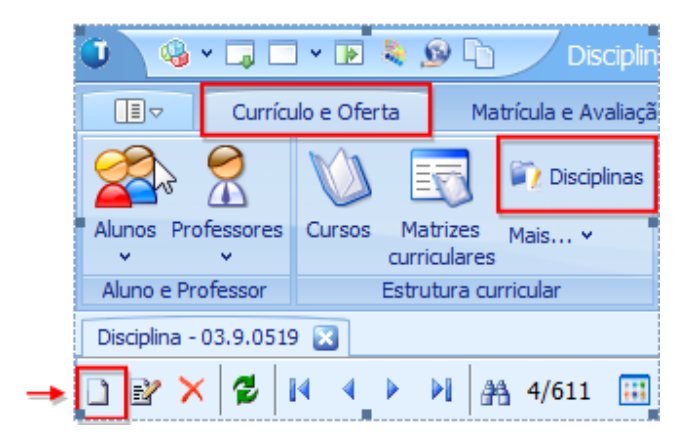

Passo 3 – Preencher os campos conforme desejado e Salvar . Os campos enviados ao LMS são:

- 1. Aba Identificação:
- Disciplina código
- Disciplina nome
- Nome reduzido

|                                                                                       | 519                                                                                                    |                                                          |                                                                                        |  |
|---------------------------------------------------------------------------------------|----------------------------------------------------------------------------------------------------|----------------------------------------------------------|----------------------------------------------------------------------------------------|--|
| X 💈 🖬 🔹 🕨                                                                             | 👫 4/611 🕼 An                                                                                                    | exos 🔻 🍓 Mashup                                          | os 🔻                                                                                   |  |
| Identificação Objetivo                                                                |                                                                                                    |                                                          |                                                                                        |  |
| Disciplina: N                                                                         | ome:                                                                                                    |                                                          |                                                                                        |  |
| SI10N S                                                                               | Sistemas de Informação                                                                                                    |                                                          |                                                                                        |  |
| Nome reduzido: Gi                                                                     | Grupo de complemento:                                                                                                    |                                                          |                                                                                        |  |
| S.I                                                                                   |                                                                                                    |                                                          |                                                                                        |  |
| Seaundo Nome:                                                                         |                                                                                                    |                                                          |                                                                                        |  |
|                                                                                       |                                                                                                    |                                                          |                                                                                        |  |
|                                                                                       |                                                                                                    |                                                          |                                                                                        |  |
|                                                                                       |                                                                                                    |                                                          |                                                                                        |  |
| Tine de Natas                                                                         | NO de sinesieu                                                                                                    |                                                          | ~                                                                                      |  |
| Tipo de Nota:                                                                         | Nº casas decimais:                                                                                                    |                                                          | Textusiva de curso livre                                                               |  |
| Tipo de Nota:<br>Numérica                                                             | <ul> <li>Nº casas decimais:</li> <li>2</li> </ul>                                                                                  |                                                          | Exclusiva de curso livre                                                               |  |
| Tipo de Nota:<br>Numérica<br>Tipo de aula:                                            | <ul> <li>Nº casas decimais:</li> <li>2</li> <li>Carga Horária:</li> </ul>                                                          | Nº de créditos:                                          | Exclusiva de curso livre<br>Carga horária de estágio:                                  |  |
| <b>Tipo de Nota:</b><br>Numérica<br>Tipo de aula:                                     | <ul> <li>Nº casas decimais:</li> <li>2</li> <li>Carga Horária:</li> <li>80,0000</li> </ul>                                         | Nº de créditos:<br>100,0000                              | Exclusiva de curso livre<br>Carga horária de estágio:                                  |  |
| Tipo de Nota:<br>Numérica<br>Tipo de aula:<br>Tipo de disciplina no provão:           | <ul> <li>Nº casas decimais:</li> <li>2</li> <li>Carga Horária:</li> <li>80,0000</li> <li>CH de teoria:</li> </ul>                  | Nº de créditos:<br>100,0000<br>CH de prática:            | Exclusiva de curso livre<br>Carga horária de estágio:<br>CH de laboratório:            |  |
| Tipo de Nota:<br>Numérica<br>Tipo de aula:<br>Tipo de disciplina no provão:<br>Básica | <ul> <li>Nº casas decimais:</li> <li>2</li> <li>Carga Horária:</li> <li>80,0000</li> <li>CH de teoria:</li> <li>20,0000</li> </ul> | Nº de créditos:<br>100,0000<br>CH de prática:<br>30,0000 | Exclusiva de curso livre<br>Carga horária de estágio:<br>CH de laboratório:<br>30,0000 |  |
| Tipo de Nota:<br>Numérica<br>Tipo de aula:<br>Tipo de disciplina no provão:<br>Básica | <ul> <li>Nº casas decimais:</li> <li>2</li> <li>Carga Horária:</li> <li>80,0000</li> <li>CH de teoria:</li> <li>20,0000</li> </ul> | Nº de créditos:<br>100,0000<br>CH de prática:<br>30,0000 | Exclusiva de curso livre<br>Carga horária de estágio:<br>CH de laboratório:<br>30,0000 |  |
| Tipo de Nota:<br>Numérica<br>Tipo de aula:<br>Tipo de disciplina no provão:<br>Básica | <ul> <li>Nº casas decimais:</li> <li>2</li> <li>Carga Horária:</li> <li>80,0000</li> <li>CH de teoria:</li> <li>20,0000</li> </ul> | Nº de créditos:<br>100,0000<br>CH de prática:<br>30,0000 | Exclusiva de curso livre<br>Carga horária de estágio:<br>CH de laboratório:<br>30,0000 |  |

## **Boletim Técnico**

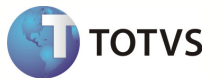

## **INFORMAÇÕES ADICIONAIS**

- Para alterar selecione a disciplina que deseja clique em editar e após realizar alterações desejadas clique em salvar.

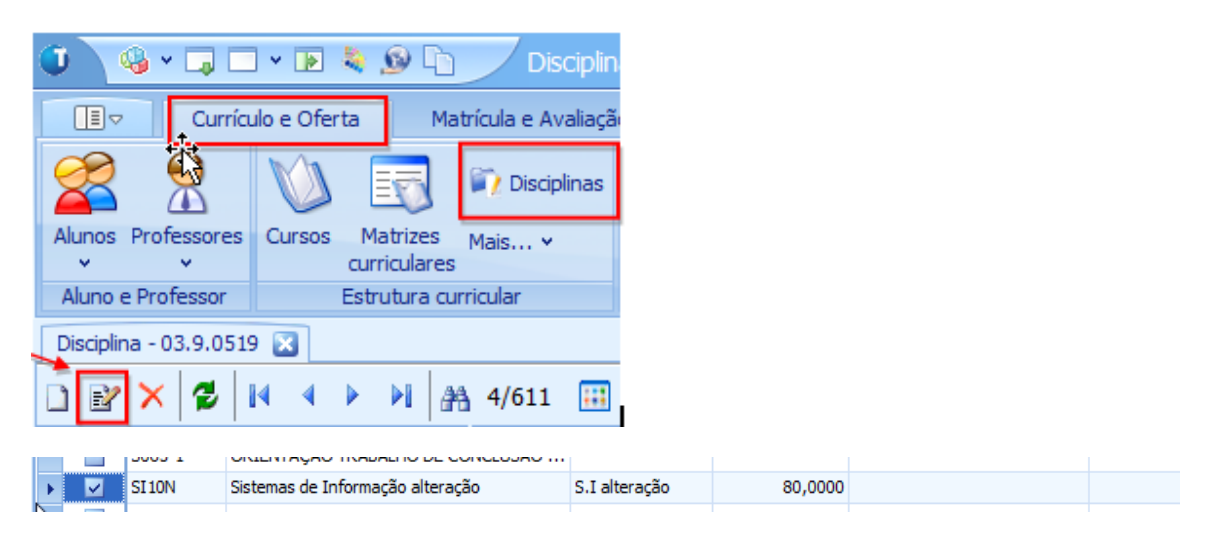

- Para excluir selecione uma disciplina clique em excluir e confirme.

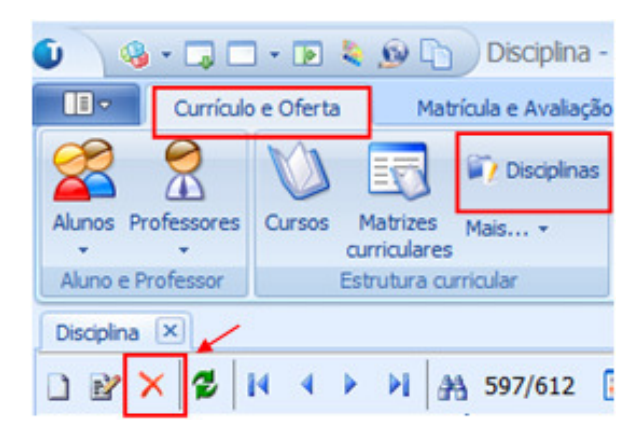